## VISUALIZACION DE MALLA CURRICULAR

## Estimado estudiante

Visualiza el avance académico de la carrera que te encuentras estudiando, para ello debes revisar la MALLA CURRICULAR a través de SINFO.

## Pasos a seguir

Ingresa a SINFO

• Ingresa: Página web del SENATI/ ALUMNO/SINFO/: https://www.senati.edu.pe/alumnos

| Postulantes Empresas Idiomas SENATI Port                 | tal Colegios y Educadores 📋 Descubre SENATI 🔰 Alumnos 👘 Egresa | dos Bolsa de Trabajo Colaboradores Proveedores |
|----------------------------------------------------------|----------------------------------------------------------------|------------------------------------------------|
| SENATI / Alumnos                                         | Bolsa                                                          | de trabajo Correo Campus Online SINFO          |
| OBLIGACIONES P<br>OBLIGACIONES P<br>OUE PRAC<br>FORMACIÓ | PARA ALUMNOS<br>TICAN EN EMPRE                                 | SAS DE                                         |
|                                                          | SENATI                                                         |                                                |
|                                                          | Acceder                                                        |                                                |
|                                                          | 20lvidó su Contraseña ?                                        |                                                |
|                                                          | Recordarme en esta computadora                                 |                                                |
|                                                          | Continuar                                                      |                                                |

Si ingresas por primera vez a la nueva versión de SINFO te aparecen las siguientes paginas

| <b>Bienvenido(a) a su tablero</b><br>Oteraga acceso a información importante, muncios y recursos academicos en<br>un solo lugar. Reneta. |                                                                                                    | Hágalo a su manera<br>Agrepa, ether y reprin les spicet ou en ingerenes per unel. Les<br>representation et proteirs y compriser in terres. |
|----------------------------------------------------------------------------------------------------|----------------------------------------------------------------------------------------------------|----------------------------------------------------------------------------------------------------|
|                                                                                                    | <section-header><section-header><text><text><text></text></text></text></section-header></section-header> |                                                                                                    |

Luego de ello Ingresar

1. Seleccionar la tarjeta SINFO

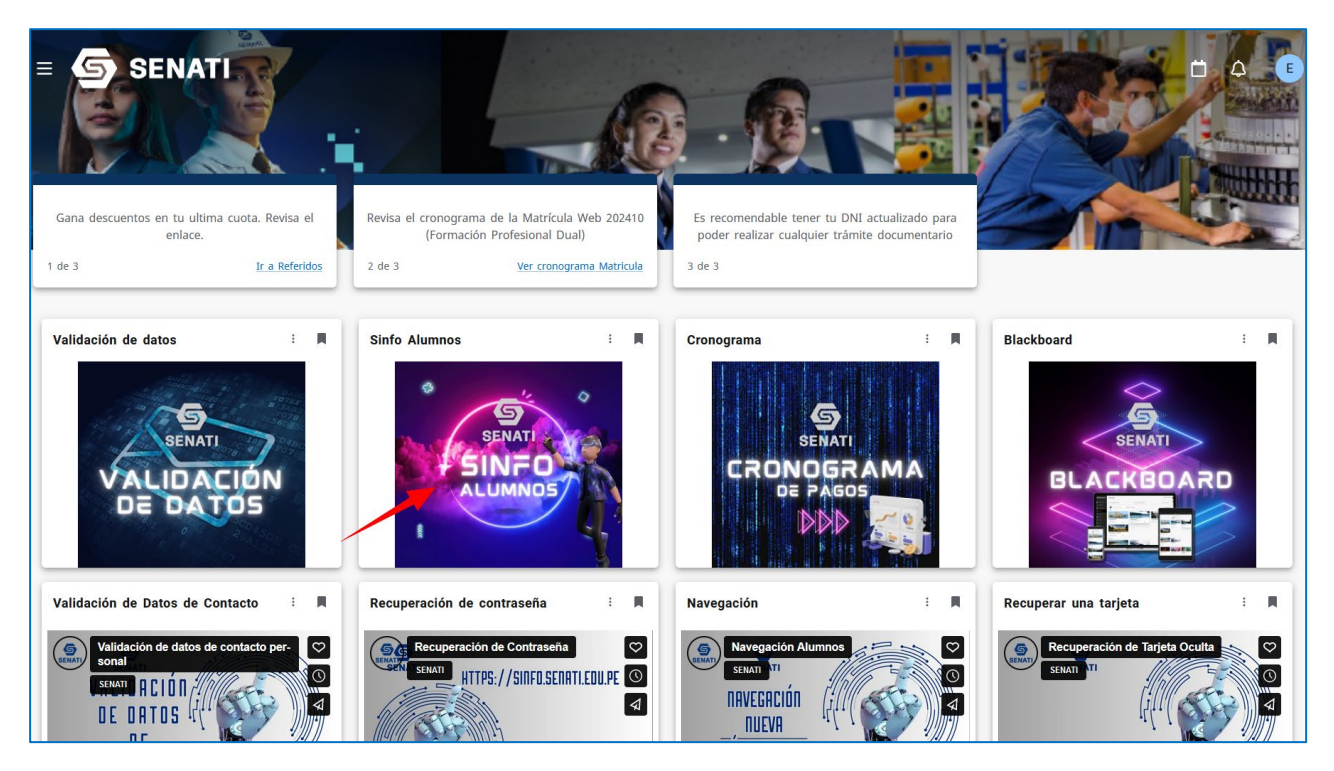

- 2. Ingresar a:
  - Registros académicos y calificaciones
  - Record Académico

| Hola,                                                                | UEZ CHAVEZ,                                                                                                    | BANNER V9 te c                                                                                                    | la la bienvenida.                                                                                                |                                                                                                    |  |  |
|----------------------------------------------------------------------|----------------------------------------------------------------------------------------------------|----------------------------------------------------------------------------------------------------|----------------------------------------------------------------------------------------------------|----------------------------------------------------------------------------------------------------|--|--|
| Inicio > Servicios al Alumno > Registros académicos y calificaciones |                                                                                                    |                                                                                                    |                                                                                                    |                                                                                                    |  |  |
|                                                                      |                                                                                                    |                                                                                                    |                                                                                                    |                                                                                                    |  |  |
|                                                                      | Registros académicos y<br>calificaciones<br>Revisa tus calificaciones ,<br>histórico académico y retenciones              | Pagos / Tarifas / Seguros y<br>Cronograma<br>Visualiza los resúmenes de<br>cuentas, tickets, cronograma de<br>pagos, y seguros | Tickets de Pago<br>Puede solicitar tickets de pago<br>por el concepto de servicios para<br>cancelar en el Banco. | Prácticas Pre-Profesionales<br>Para los alumnos del Dual,<br>Técnicos Industriales,<br>Administradores Industriales y<br>Técnicos en Ingenieria |  |  |
|                                                                      | Ver Retenciones     Detalle de Calificaciones     Histórico A                                                             |                                                                                                    | cadémico                                                                                                    |                                                                                                    |  |  |
|                                                                      | <ul> <li>Ver Información de Alumno</li> </ul>                                                                             | Record Académico     Evaluación o                                                                                              |                                                                                                    | del instructor                                                                                                    |  |  |
|                                                                      | Subir foto para el título         Mis certificados         Carga de documentos a           Mis certificados         SINFO |                                                                                                    |                                                                                                    |                                                                                                    |  |  |
|                                                                      |                                                                                                    |                                                                                                    |                                                                                                    |                                                                                                    |  |  |

## 3. Seleccionar:

- Programa Académico
- Carrera
- Listar
- MALLA CURRICULAR

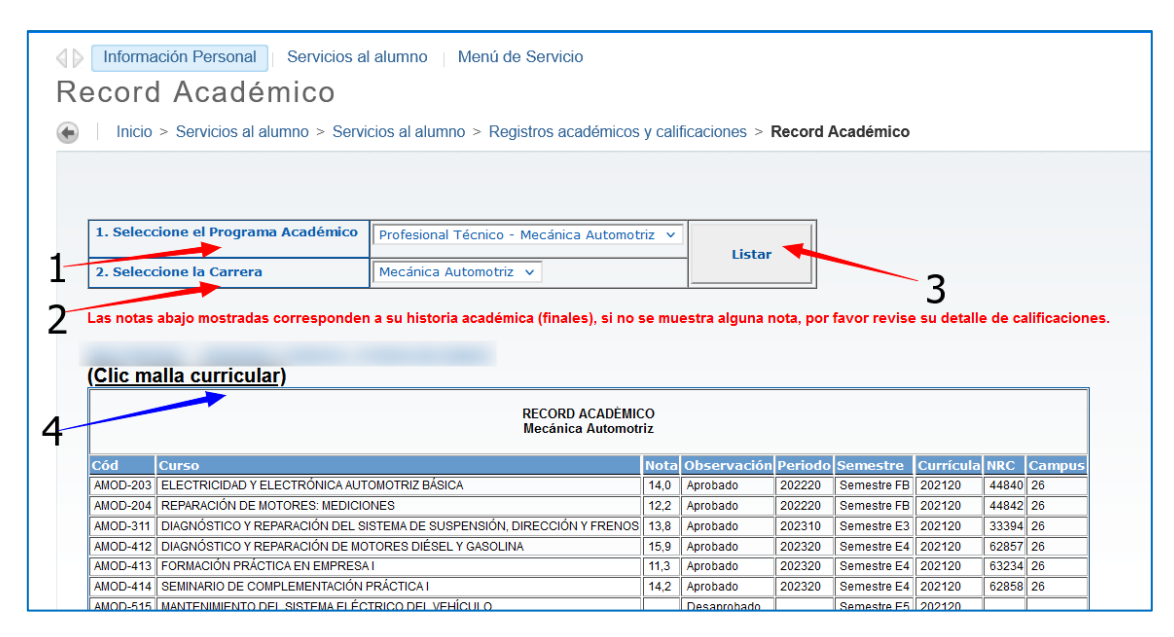

En la ventana emergente, visualizarás los cursos con las calificaciones obtenidas.

| Area    | Plan de Estudios | Materia | Curso | Descripción                                                            | Horas | Nota | Periodo | Aprobad  |
|---------|------------------|---------|-------|------------------------------------------------------------------------|-------|------|---------|----------|
| AMOD-EG | 202120           | SCIU    | 163   | MATEMÁTICA                                                             | 102   | 16,2 | 202210  | Si       |
| AMOD-EG | 202120           | SCIU    | 164   | FÍSICA Y QUÍMICA                                                       | 51    | 17,4 | 202210  | Si       |
| AMOD-EG | 202120           | SCOU    | 213   | INGLÉS                                                                 | 204   | 12,2 | 202210  | Si       |
| AMOD-EG | 202120           | SINU    | 151   | INFORMÁTICA BÁSICA                                                     | 34    | 17,0 | 202210  | Si       |
| AMOD-EG | 202120           | SPSU    | 860   | LENGUAJE Y COMUNICACIÓN                                                | 51    | 13,7 | 202310  | Si       |
| AMOD-EG | 202120           | SPSU    | 861   | TÉCNICAS Y MÉTODOS DE APRENDIZAJE INVESTIGATIVO                        | 34    | 18,3 | 202210  | Si       |
| AMOD-EG | 202120           | SPSU    | 862   | DESARROLLO PERSONAL Y TALLER DE LIDERAZGO                              | 34    | 17,1 | 202220  | Si       |
| AMOD-FB | 202120           | ACCU    | 211   | MANTENIMIENTO DE CHASÍS Y CARROCERÍA                                   | 83    | 14,8 | 202220  | Si       |
| AMOD-FB | 202120           | ACCU    | 212   | MANTENIMIENTO BÁSICO DEL MOTOR                                         | 83    | 14,5 | 202220  | Si       |
| AMOD-FB | 202120           | AMOD    | 203   | ELECTRICIDAD Y ELECTRÓNICA AUTOMOTRIZ BÁSICA                           | 165   | 14,0 | 202220  | Si       |
| AMOD-FB | 202120           | AMOD    | 204   | REPARACIÓN DE MOTORES: MEDICIONES                                      | 111   | 12,2 | 202220  | Si       |
| AMOD-FB | 202120           | CGEU    | 238   | SEGURIDAD E HIGIENE INDUSTRIAL                                         | 34    | 16,3 | 202220  | Si       |
| AMOD-FB | 202120           | SPSU    | 865   | TÉCNICAS DE LA COMUNICACIÓN                                            | 34    | 17,0 | 202220  | Si       |
| AMOD-E3 | 202120           | AMOD    | 311   | DIAGNÓSTICO Y REPARACIÓN DEL SISTEMA DE SUSPENSIÓN, DIRECCIÓN Y FRENOS | 442   | 13,8 | 202310  | Si       |
| AMOD-E3 | 202120           | CGEU    | 239   | CALIDAD TOTAL                                                          | 34    | 17,6 | 202310  | Si       |
| AMOD-E3 | 202120           | SPSU    | 866   | DESARROLLO HUMANO                                                      | 34    | 16,2 | 202310  | Si       |
| AMOD-E4 | 202120           | ACCU    | 220   | INGLÉS TÉCNICO                                                         | 34    |      |         | Sin Nota |
| AMOD-E4 | 202120           | AMOD    | 412   | DIAGNÓSTICO Y REPARACIÓN DE MOTORES DIÉSEL Y GASOLINA                  | 119   | 15,9 | 202320  | Si       |
| AMOD-E4 | 202120           | AMOD    | 413   | FORMACIÓN PRÁCTICA EN EMPRESA I                                        | 229   | 11,3 | 202320  | Si       |
| AMOD-E4 | 202120           | AMOD    | 414   | SEMINARIO DE COMPLEMENTACIÓN PRÁCTICA I                                | 128   | 14,2 | 202320  | Si       |
| AMOD-E5 | 202120           | AMOD    | 515   | MANTENIMIENTO DEL SISTEMA ELÉCTRICO DEL VEHÍCULO                       | 59    |      |         | Sin Nota |
| AMOD-E5 | 202120           | AMOD    | 516   | DIAGNÓSTICO Y REPARACIÓN DEL SISTEMA DE TRANSMISIÓN                    | 60    |      |         | Sin Nota |
| AMOD-E5 | 202120           | AMOD    | 517   | FORMACIÓN PRÁCTICA EN EMPRESA II                                       | 229   |      |         | Sin Nota |
| AMOD-E5 | 202120           | AMOD    | 518   | SEMINARIO DE COMPLEMENTACIÓN PRÁCTICA II                               | 128   |      |         | Sin Nota |
| AMOD-E5 | 202120           | CGEU    | 240   | FORMACIÓN DE MONITORES DE EMPRESA                                      | 34    |      |         | Sin Nota |
| AMOD-E6 | 202120           | AMOD    | 615   | DIAGNÓSTICO Y AFINAMIENTO DE MOTORES DIÉSEL                            | 59    |      |         | Sin Nota |
| AMOD-E6 | 202120           | AMOD    | 616   | DIAGNÓSTICO Y AFINAMIENTO DE MOTORES A GASOLINA                        | 60    |      |         | Sin Nota |
| AMOD-E6 | 202120           | AMOD    | 617   | FORMACIÓN PRÁCTICA EN EMPRESA III                                      | 229   |      |         | Sin Nota |
| AMOD-E6 | 202120           | AMOD    | 618   | SEMINARIO DE COMPLEMENTACIÓN PRÁCTICA III                              | 128   |      |         | Sin Nota |
| AMOD-E6 | 202120           | CGEU    | 241   | MEJORA DE MÉTODOS EN EL TRABAJO                                        | 34    |      |         | Sin Nota |
|         |                  |         |       |                                                                        |       |      |         | _        |

De tener alguna consulta visualizar:

Vídeo que explica la navegación en SINFO para el estudiante: https://vimeo.com/874539693